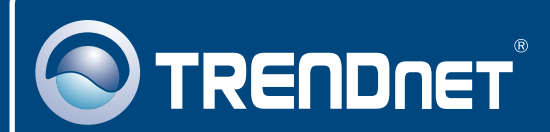

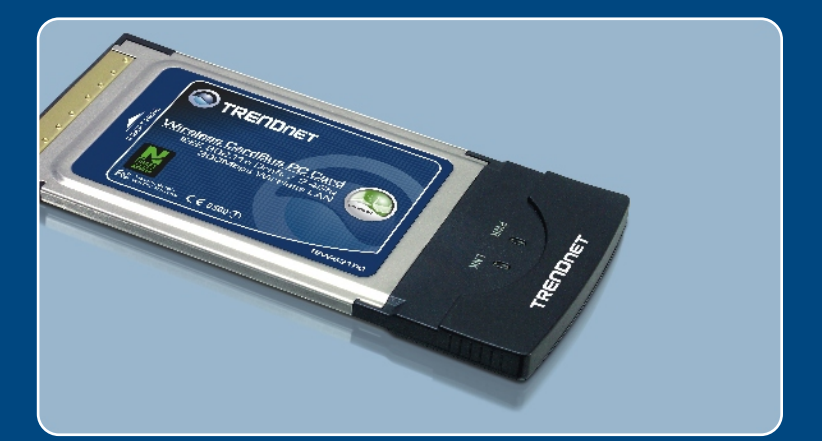

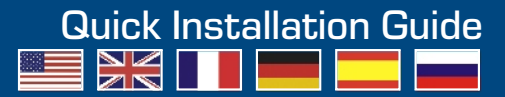

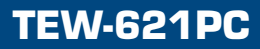

## **Table of Contents**

| English                                                      | 1           |
|--------------------------------------------------------------|-------------|
| Before You Start  How to Install  Using the Wireless Adapter | 1<br>2<br>5 |
| Troubleshooting                                              | 6           |

# 1. Before You Start

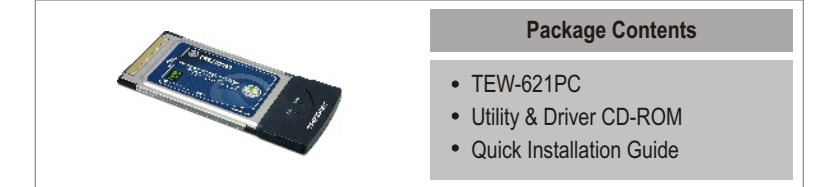

## System Requirements

- 32-bit CardBus Type II Card slot
- CD-ROM Drive
- CPU: Intel Pentium 300MHz or above
- Memory: 64MB RAM or above
- Windows XP/2000

## **Application**

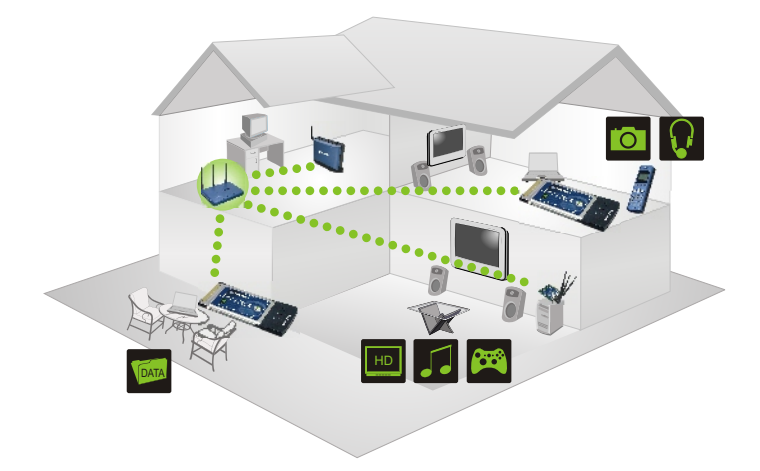

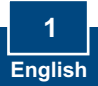

# 2. How to Install

**Important!** DO NOT install the PC Card in the computer until instructed to do so.

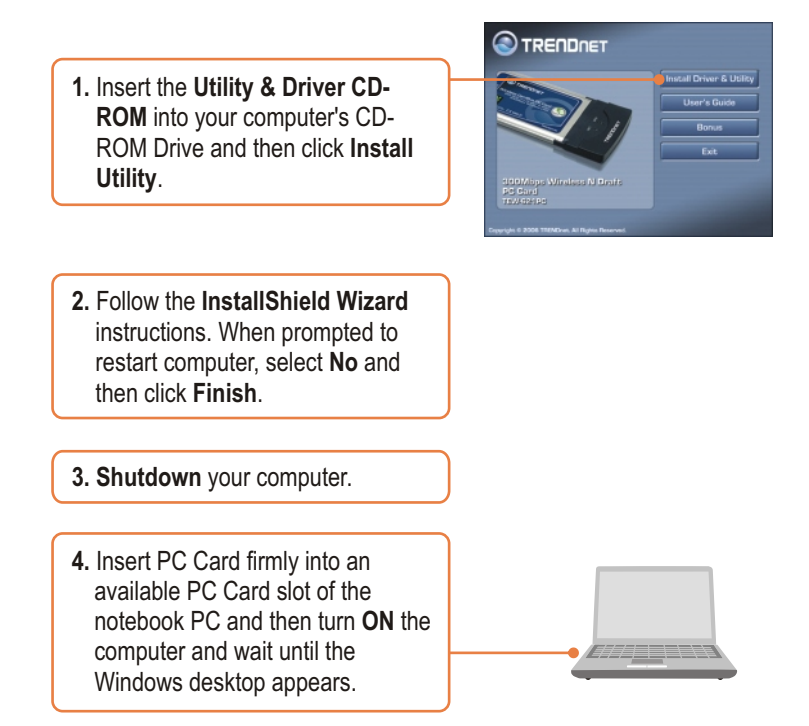

<u>Note:</u> For Windows 2000, skip to step 9. For Windows XP, continue on to step 5.

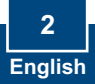

### Windows XP

5. The Found New Hardware Wizard appears. Select No, not this time and then click Next.

6. Click Install the software automatically (Recommended) and then click Next.

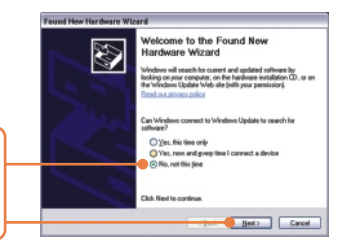

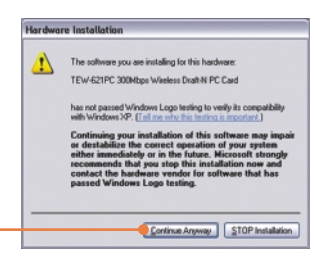

7. Click Continue Anyway.

8. Click Finish. Continue on to Section 3.

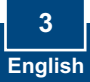

## Windows 2000

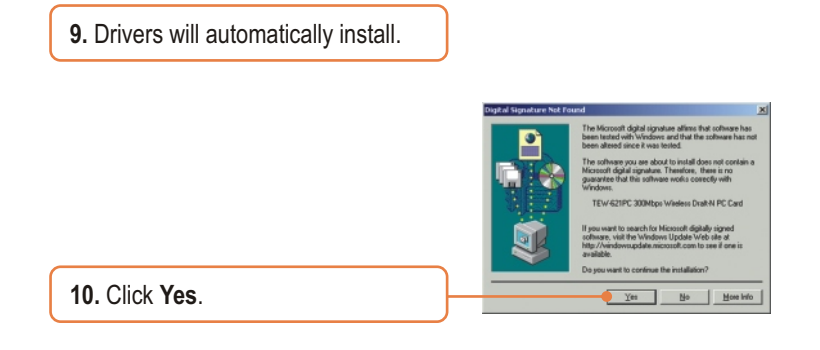

## Your installation is now complete.

For detailed information regarding the TEW-621PC configuration and advanced settings, please refer to the User's Guide included on the Utility & Driver CD-ROM or TRENDnet's website at www.trendnet.com

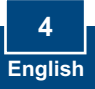

# 3. Using the Wireless Adapter

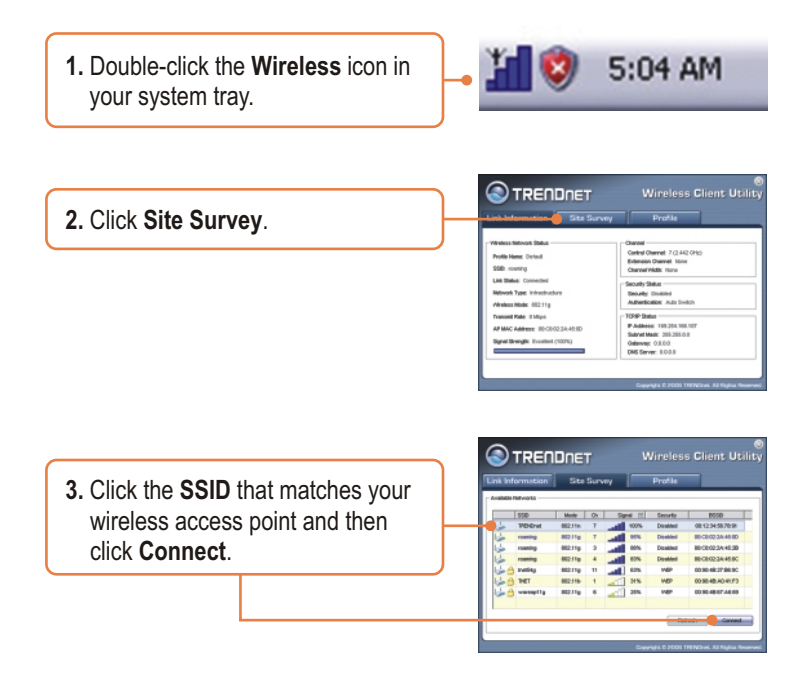

## Wireless configuration is now complete.

For detailed information regarding the TEW-621PC configuration and advanced settings, please refer to the User's Guide included on the Utility & Driver CD-ROM or TRENDnet's website at www.trendnet.com

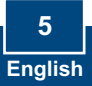

# Q1: I inserted the TEW-621PC CD-ROM into my computer's CD-ROM Drive and the installation menu does not appear automatically. What should I do?

A1: If the installation menu does not appear automatically, click Start, click Run, and type D:Vautorun.exe where "D" in "D:Vautorun.exe" is the letter assigned to your computer's CD-ROM Drive. And then click OK to start the installation.

# Q2: I completed all the steps in the quick installation guide, but my card is not connecting to my access point. What should I do?

A2: You should first verify that the Network Name (SSID) matches your wireless router or access point's SSID. If they already match, you should check your TCP/IP properties to ensure that Obtain an IP Address Automatically is selected. Refer to your Windows User's Manual if you are unable to locate your TCP/IP properties.

### Q3: Windows is unable to recognize my hardware. What should I do?

A3: Make sure your computer meets the minimum requirements as specified in Section 1 of this quick installation guide. Also, you must install the wireless configuration utility BEFORE you physically install your network card. Lastly, you may consider moving the card to a different PC Card Slot.

### Q4: I cannot open the wireless configuration utility. What should I do?

A4: Access your device manager to make sure the adapter is installed properly. If you see a networking device with a yellow question mark or exclamation point, you will need to reinstall the device and/or the drivers. To access your device manager, rightclick My Computer, click Properties, click the Hardware tab, and then click Device Manager.

If you still encounter problems or have any questions regarding the TEW-621PC, please refer to the User's Guide included on the Utility & Driver CD-ROM or contact Trendnet's Technical Support Department.

#### Certifications

This equipment has been tested and found to comply with FCC and CE Rules.

Operation is subject to the following two conditions:

(1) This device may not cause harmful interference.

(2) This device must accept any interference received. Including interference that may cause undesired operation.

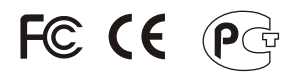

Waste electrical and electronic products must not be disposed of with household waste. Please recycle where facilities exist. Check with you Local Authority or Retailer for recycling advice.

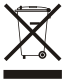

NOTE: THE MANUFACTURER IS NOT RESPONSIBLE FOR ANY RADIO OR TV INTERFERENCE CAUSED BY UNAUTHORIZED MODIFICATIONS TO THIS EQUIPMENT. SUCH MODIFICATIONS COULD VOID THE USER'S AUTHORITY TO OPERATE THE EQUIPMENT.

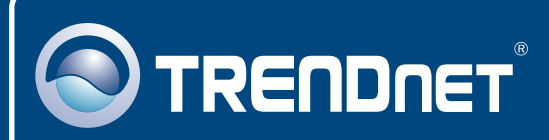

## TRENDnet Technical Support

### US · Canada

**Toll Free Telephone:** 1(866) 845-3673 24/7 Tech Support

Europe (Germany • France • Italy • Spain • Switzerland • UK)

Toll Free Telephone: +00800 60 76 76 67

English/Espanol - 24/7 Francais/Deutsch - 11am-8pm, Monday - Friday MET

### Worldwide

Telephone: +(31) (0) 20 504 05 35

English/Espanol - 24/7 Francais/Deutsch - 11am-8pm, Monday - Friday MET

## **Product Warranty Registration**

Please take a moment to register your product online. Go to TRENDnet's website at http://www.trendnet.com

## TRENDNET

3135 Kashiwa Street Torrance, CA 90505 USA

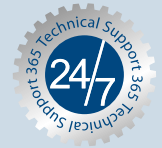